## CD HƯỚNG DẪN THANH TOÁN HỌC PHÍ TRỰC TUYẾN CHO TRƯỜNG ĐẠI HỌC CÔNG NGHỆ THÔNG TIN TP. HCM

➢ <u>Bước 1</u>: Đăng nhập vào ACB Online, chọn <*Thanh toán dịch vụ*> → <*Nộp học phí*> → <*Thanh toán học phí*>

| Thanh toán dịch vụ 🔹 🕨     | THANH TOÁN HỌC P          | HÍ                                           |  |  |  |
|----------------------------|---------------------------|----------------------------------------------|--|--|--|
| Nạp tiền ĐTDĐ trả trước    |                           |                                              |  |  |  |
| Thanh toán cước ĐTDĐ       | NỘP HỌC PHÍ               |                                              |  |  |  |
| trå sau                    | Chọn tài khoản trích tiền | 136752019                                    |  |  |  |
| Thanh toán vé máy bay      |                           | TGTT KHTN (CA NHAN) VND Số dự: 1.000.001.512 |  |  |  |
| TT đơn hàng SohaPay        | Tính /Thành phố           | Ho Chi Minh                                  |  |  |  |
| Thanh toán hóa đơn         | Trường                    | TRUONG DAI HOC CN THONG TIN                  |  |  |  |
| ✓ Nộp học phí              | Mã số sinh viên           | 11520292                                     |  |  |  |
| Thanh toán học phí         |                           |                                              |  |  |  |
| Liệt kê thanh toán học phí |                           | Tim kiếm                                     |  |  |  |

> Bước 2: Chọn tài khoản trích tiền, nhập "Mã số sinh viên" và nhấp chọn "Tìm kiếm"

Chương trình sẽ kết nối hệ thống dữ liệu với nhà trường thông qua mã sinh viên. Nếu tìm thấy thông tin sinh viên còn nợ học phí sẽ hiển thị màn hình sau:

| THANH TOÁN HỌC PHÍ        |                   |                             |                  |               |         |         |  |  |
|---------------------------|-------------------|-----------------------------|------------------|---------------|---------|---------|--|--|
| Chi tiết nợ học phí       |                   |                             |                  |               |         |         |  |  |
| CÔNG NỢ SINH VIÊN         |                   |                             |                  |               |         |         |  |  |
| Khoa                      | KHM               | т                           |                  | Chuyên ngành  | KHMT    |         |  |  |
| Họ tên                    | Họ tên Pham Phung |                             |                  | Bậc đào tạo   |         | DH      |  |  |
| Lớp học                   | Lớp học KHMT2011  |                             |                  | Loại đào tạo  | CQUI    | CQUI    |  |  |
| Học kỳ                    | 2                 |                             |                  | Năm học       | 2013-20 | 14      |  |  |
|                           |                   |                             |                  |               |         |         |  |  |
| STT                       | Mã môn            |                             | Nội dung t       | hu            |         | Tín chỉ |  |  |
| 4                         | ITOOO             | l en trick hursen dei turne |                  |               |         | 4       |  |  |
| 1                         | 11002             | Lap trinn huong doi tuong   |                  |               |         | 4       |  |  |
| 2                         | 11005             | He dieu herb                | I                |               |         | 5       |  |  |
| 3                         | MA002             | Cici tich 2                 |                  |               |         | 2       |  |  |
| -+                        | SS002             | Duong loi cach mang cua     | Dang CS Viet Nam |               |         | 3       |  |  |
| 6                         | NOHP              | No HP ()                    | Dung CO Vict Num |               |         | 1       |  |  |
|                           |                   |                             |                  |               |         |         |  |  |
| Tông tiên                 |                   | 2.470.000                   |                  | V             | 'ND     |         |  |  |
| PHƯƠNG PHÁP XÁC THỰC      |                   |                             |                  |               |         |         |  |  |
| Chọn phương pháp xác thực |                   |                             |                  |               |         |         |  |  |
|                           |                   | Quay lại                    | Xác nhận         | Hủy giao dịch |         |         |  |  |

Khách hàng chọn phương thức xác thực sau đó nhấp chọn "Xác nhận" để thực hiện thanh toán.

► <u>Bước 3:</u> Kiểm tra thông tin kết quả giao dịch trên ACB Online tại mục
<Quản lý tài khoản>→ <Liệt kê giao dịch trực tuyến>